# **User Guide of Forgot Student Number**

#### 1. Enter Personal Information

Enter your personal information which is same as your record in SCORE and click "Confirm".

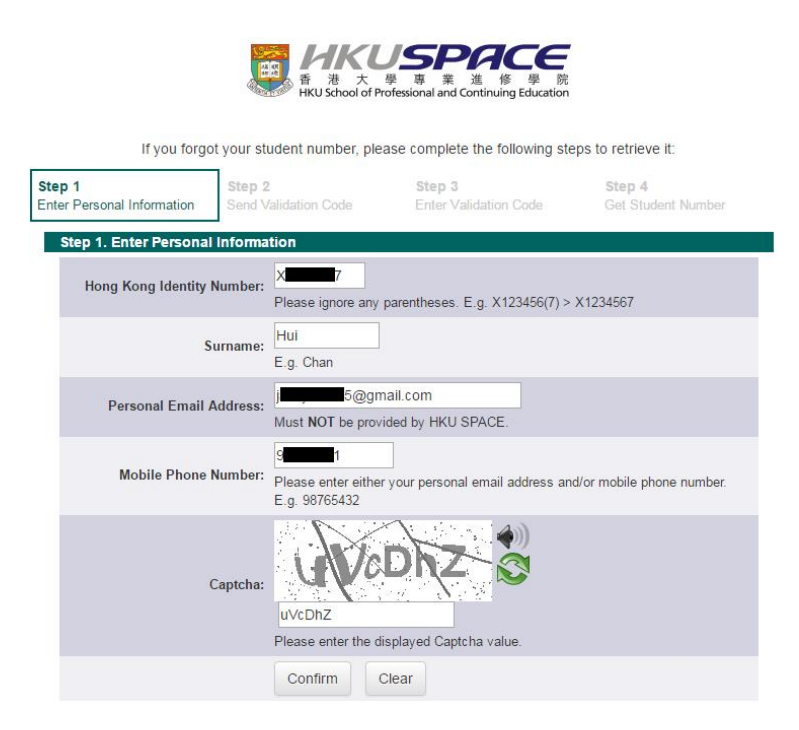

### 2. Send Validation Code

Select to receive validation code by either mobile phone (SMS) or personal email and click "Confirm".

|                                           | 新た<br>HKU School of Pr          | JSPACE<br>學専業進修 学院<br>ofessional and Continuing Education |                              |
|-------------------------------------------|---------------------------------|-----------------------------------------------------------|------------------------------|
| lf you forgo                              | ot your student number, ple     | ase complete the following ste                            | eps to retrieve it:          |
| tep 1<br>nter Personal Information        | Step 2<br>Send Validation Code  | Step 3<br>Enter Validation Code                           | Step 4<br>Get Student Number |
| A validation code v                       | vill ha cont to your mobile abo | no number 9vvvvv1                                         |                              |
| A validation code v                       | vill be sent to your mobile pho | ess ixxxxxxx5@gmail.com                                   |                              |
| <ul> <li>If it is not your mol</li> </ul> | bile phone number or email ad   | dress, please contact our IT Hel                          | p for assistance.            |
| Confirm                                   |                                 |                                                           |                              |

## 3. Enter Validation Code

Enter the validation code you received and click "Confirm".

| s≋s ≾ .al 9                                                                                                    | 4% 🖬 15:02                                                                                                    |                                                                                                    |                                                     |
|----------------------------------------------------------------------------------------------------|----------------------------------------------------------------------------------------------------|----------------------------------------------------------------------------------------------------|-----------------------------------------------------|
| ← HKU SPACE                                                                                                    | 刪除                                                                                                    |                                                                                                    |                                                     |
| 短訊/多媒體訊息                                                                                                    |                                                                                                    |                                                                                                    |                                                     |
| 2016年10月19日星期三                                                                                                    |                                                                                                    |                                                                                                    |                                                     |
| HKU SPACE: Your six-digit validation code is 543478.                                                                                             | 5:01                                                                                                    |                                                                                                    |                                                     |
|                                                                                                    |                                                                                                    | JSPACE                                                                                                    |                                                     |
| If you forg                                                                                                    | et your student number, ple                                                                                                    | 学 尊 来 進 修 学 阮<br>rofessional and Continuing Education                                                                                                    | eps to retrieve it:                                 |
| If you forg<br>Step 1<br>Enter Personal Information                                                                                              | ot your student number, ple<br>Step 2<br>Send Validation Code                                                                                                    | 学 尊 業 進 除 学 院<br>rofessional and Continuing Education<br>ease complete the following ste<br>Step 3<br>Enter Validation Code                              | eps to retrieve it:<br>Step 4<br>Get Student Number |
| If you forg<br>Step 1<br>Enter Personal Information<br>Step 3. Enter Validatio                                                                   | et your student number, ple<br>step 2<br>Send Validation Code                                                                                                    | 学 単 来 進 惨 学 院<br>ordessional and Continuing Education<br>asse complete the following ste<br>Step 3<br>Enter Validation Code                              | Step 4<br>Get Student Number                        |
| If you forg<br>Step 1<br>Enter Personal Information<br>Step 3. Enter Validatio<br>The validation code ha<br>minutes.                             | tyour student number, ple     Step 2     Send Validation Code     on Code     as been sent to you by SMS/d                                                                        | ですessional and Continuing Education<br>ease complete the following ste<br>Step 3<br>Enter Validation Code                                                | the system within 5                                 |
| If you forg<br>Step 1<br>Enter Personal Information<br>Step 3. Enter Validation<br>The validation code ha<br>minutes.<br>If the code expires, pl | the step 2     Seed Validation Code as been sent to you by SMS/c ease click "reload" to try agai                                                                                  | マティング (中国) (中国) (中国) (中国) (中国) (中国) (中国) (中国)                                                                                                    | the system within 5                                 |
| If you forg<br>Step 1<br>Enter Personal Information<br>Step 3. Enter Validation<br>The validation code he<br>minutes.<br>If the code expires, pl | HKU School of P      HKU School of P      Step 2     Send Validation Code      on Code      as been sent to you by SMS/ ease click "reload" to try agai      Validation Code: 543 | Area and Continuing Education     area complete the following ste     Step 3     Enter Validation Code     arnail. Please enter the code into n.     478 | the system within 5                                 |

## 4. Get Student Number

Your student number will be shown and acknowledgement will be sent to your mobile phone (SMS) and mailbox.

|                                                                                                    |                                                                                                    | 章<br>者<br>HKU Sch                 | 大學 I<br>hool of Professio | 与<br>算<br>業<br>進<br>修<br>學<br>mal and Continuing Edur | e<br>院<br>cation |                                     |  |  |  |
|----------------------------------------------------------------------------------------------------|----------------------------------------------------------------------------------------------------|-----------------------------------|---------------------------|-------------------------------------------------------|------------------|-------------------------------------|--|--|--|
| If you forgot your student number, please complete the following steps to retrieve it:                                                                                    |                                                                                                    |                                   |                           |                                                       |                  |                                     |  |  |  |
| <b>Step 1</b><br>Enter Personal I                                                                                                    | nformation S                                                                                                    | <b>tep 2</b><br>end Validation Co | de                        | Step 3<br>Enter Validation Code                       | 8                | <b>3tep 4</b><br>Get Student Number |  |  |  |
| Step 4. Sho                                                                                                    | ow Student Nur                                                                                                   | nber                              |                           |                                                       |                  |                                     |  |  |  |
| Your student number is                                                                                                    |                                                                                                    |                                   |                           |                                                       |                  |                                     |  |  |  |
|                                                                                                    |                                                                                                    |                                   |                           |                                                       |                  |                                     |  |  |  |
| )i≪} இ.al 97% 🖬 15:09                                                                                                    |                                                                                                    |                                   |                           |                                                       |                  |                                     |  |  |  |
| ← HKU SPACE                                                                                                    |                                                                                                    | 刪除                                |                           |                                                       |                  |                                     |  |  |  |
| 短訊                                                                                                    | /多媒體訊息                                                                                                    |                                   |                           |                                                       |                  |                                     |  |  |  |
| 2016年                                                                                                    | 10月19日星期三                                                                                                    |                                   |                           |                                                       |                  |                                     |  |  |  |
| HKU SPACE: You validation code is                                                                                                    | r six-digit<br>s <u>543478</u> .                                                                                 | 1 15:01                           |                           |                                                       |                  |                                     |  |  |  |
| IT Security Alert 1<br>SPACE: You has j<br>to retrieve your s<br>number. If it is nc<br>have done, pieas<br>to us at WhatsAp<br><u>68035480</u> or sen<br>it.help@hkuspac | from HKU<br>just requested<br>tudent<br>of what you<br>e report<br>op number<br>ad email to<br><u>e.hku.hk</u> . | 1) 15:03                          |                           |                                                       |                  |                                     |  |  |  |